# AED N@VI

## みんなで作る AED MAP

サポーター操作マニュアル(認証団体)

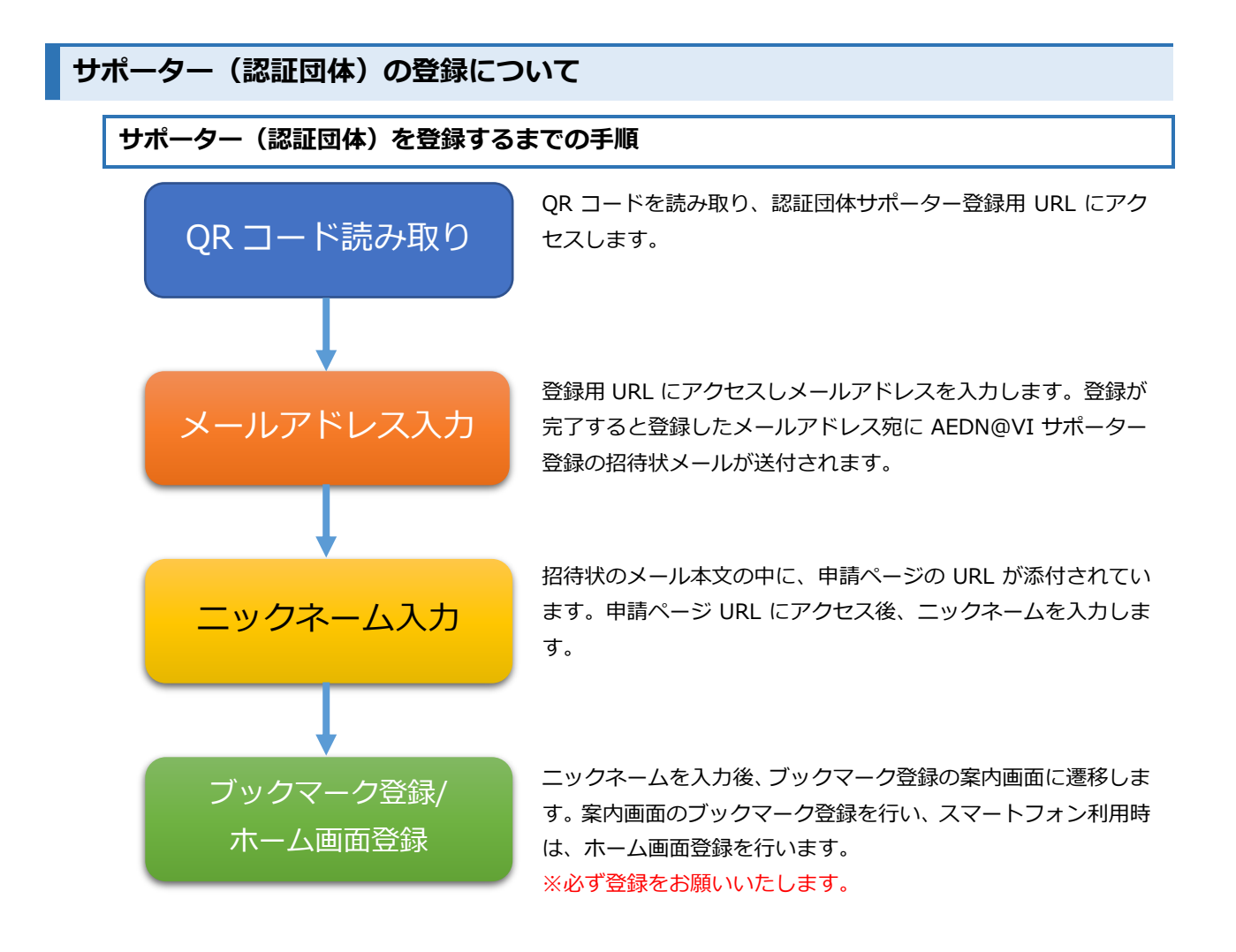

#### サポーター(認証団体)登録用 URL にアクセス ※スマートフォン画面例

QR コードを読み取り、下記の URL リンクにアクセスします。

https://aed-navi.jp/supporter

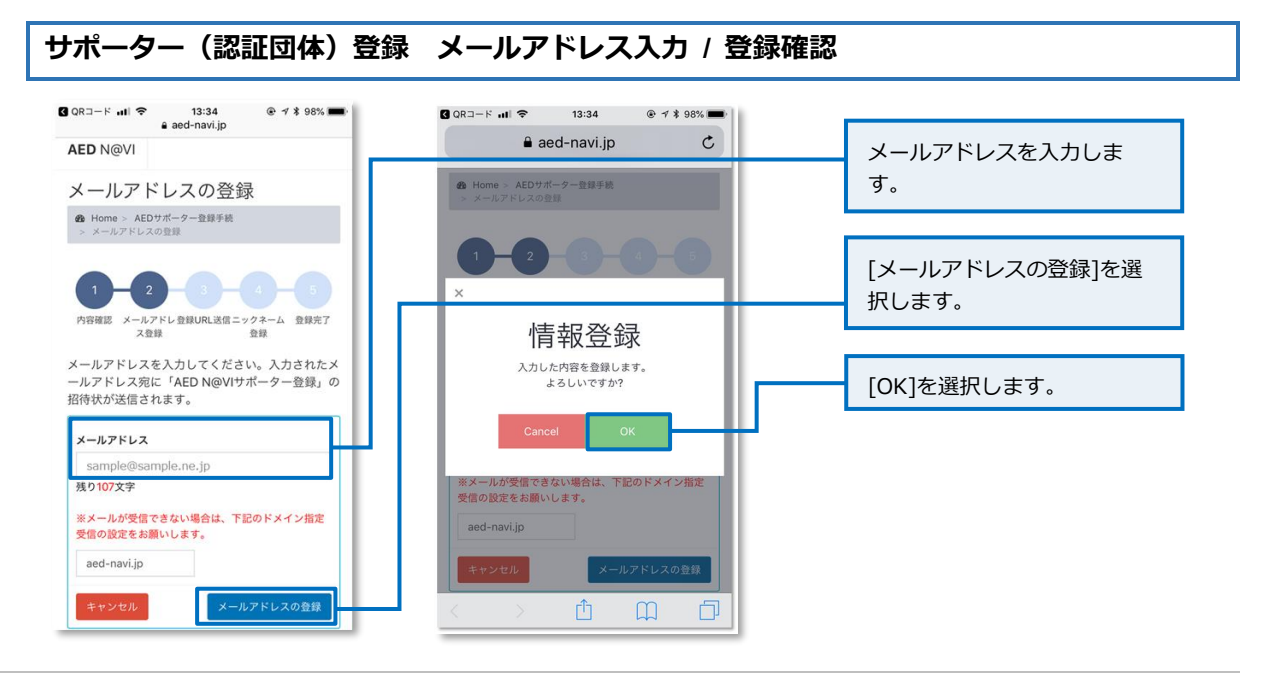

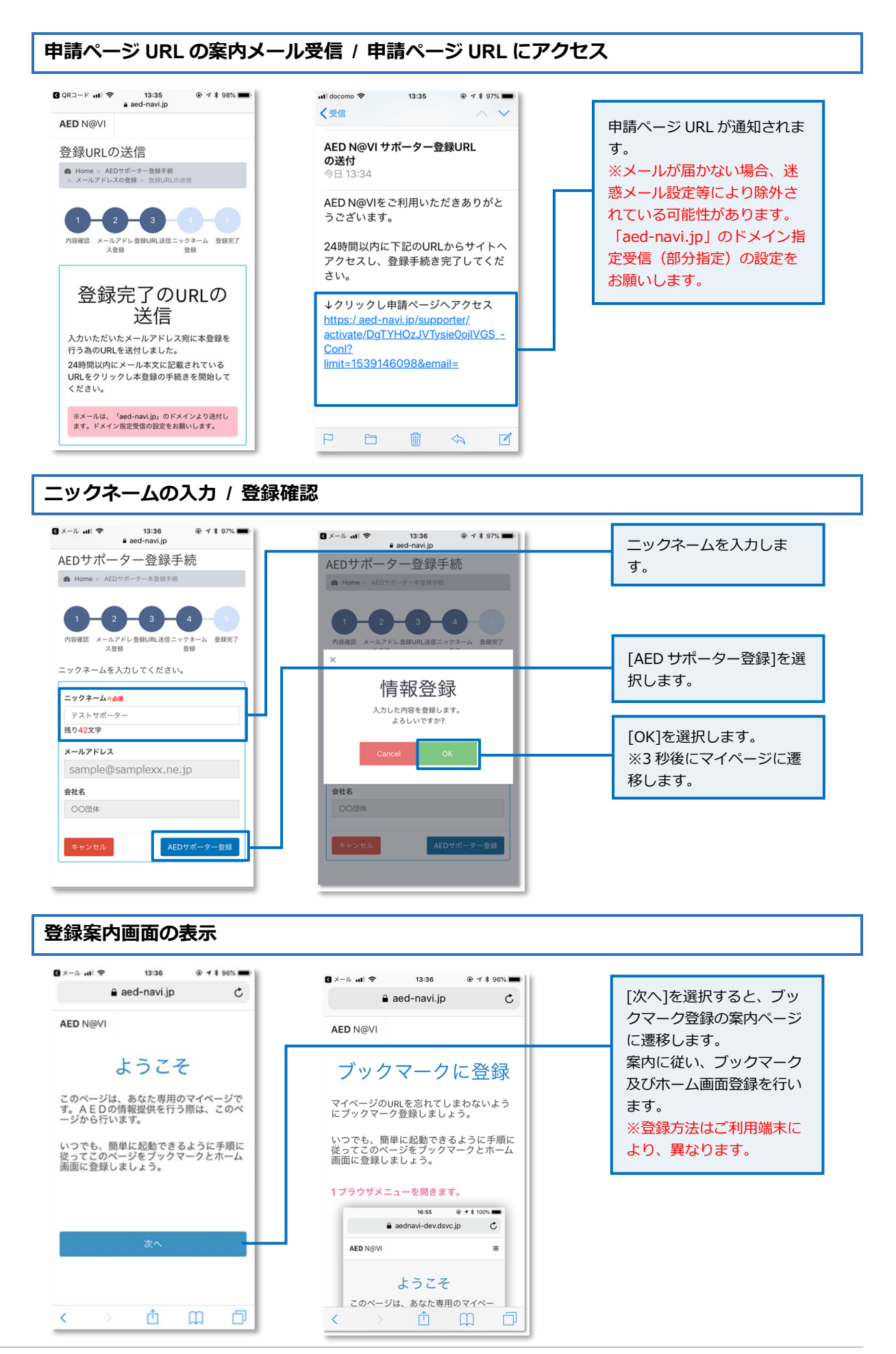

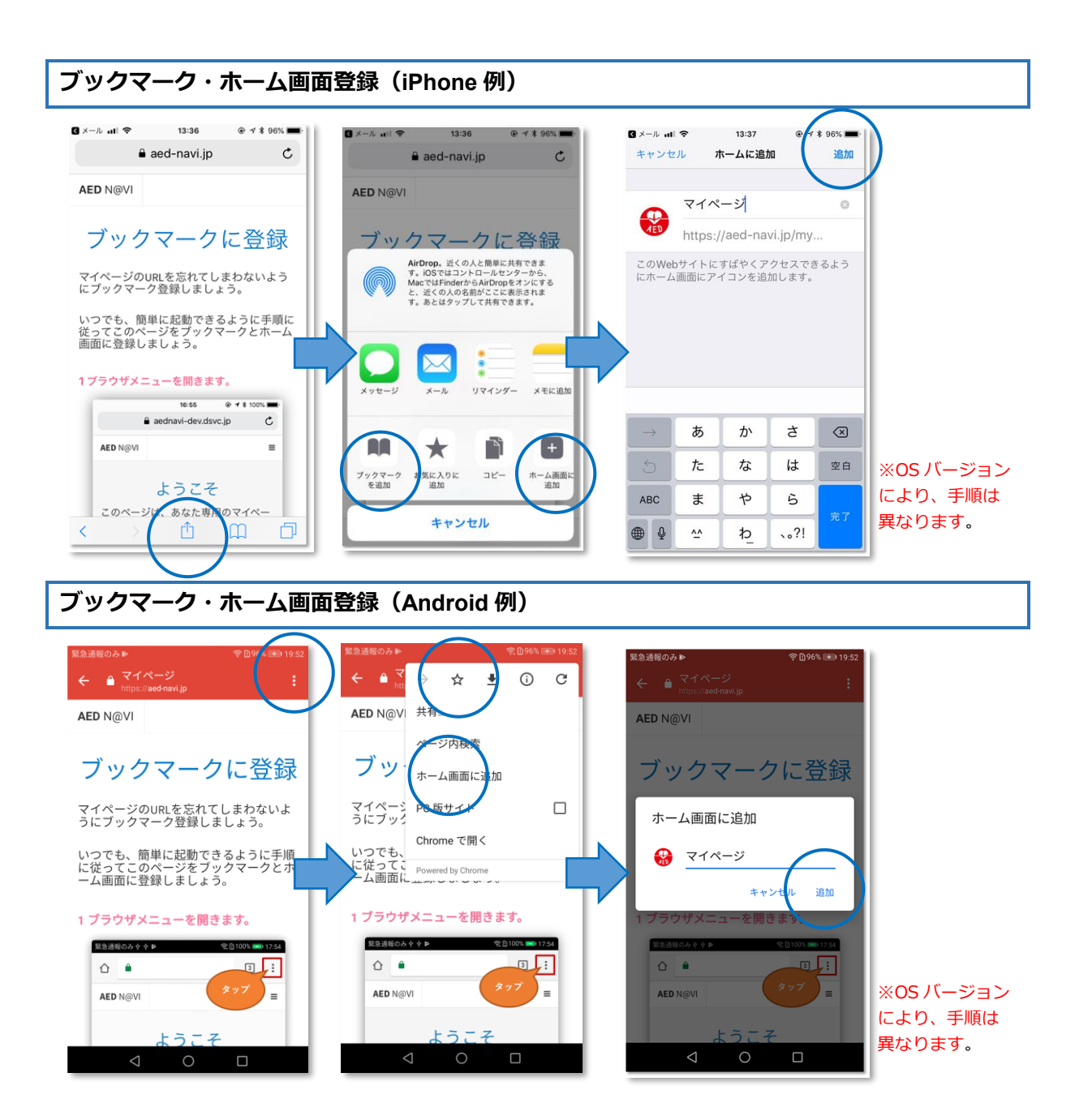

#### 新規 AED の登録

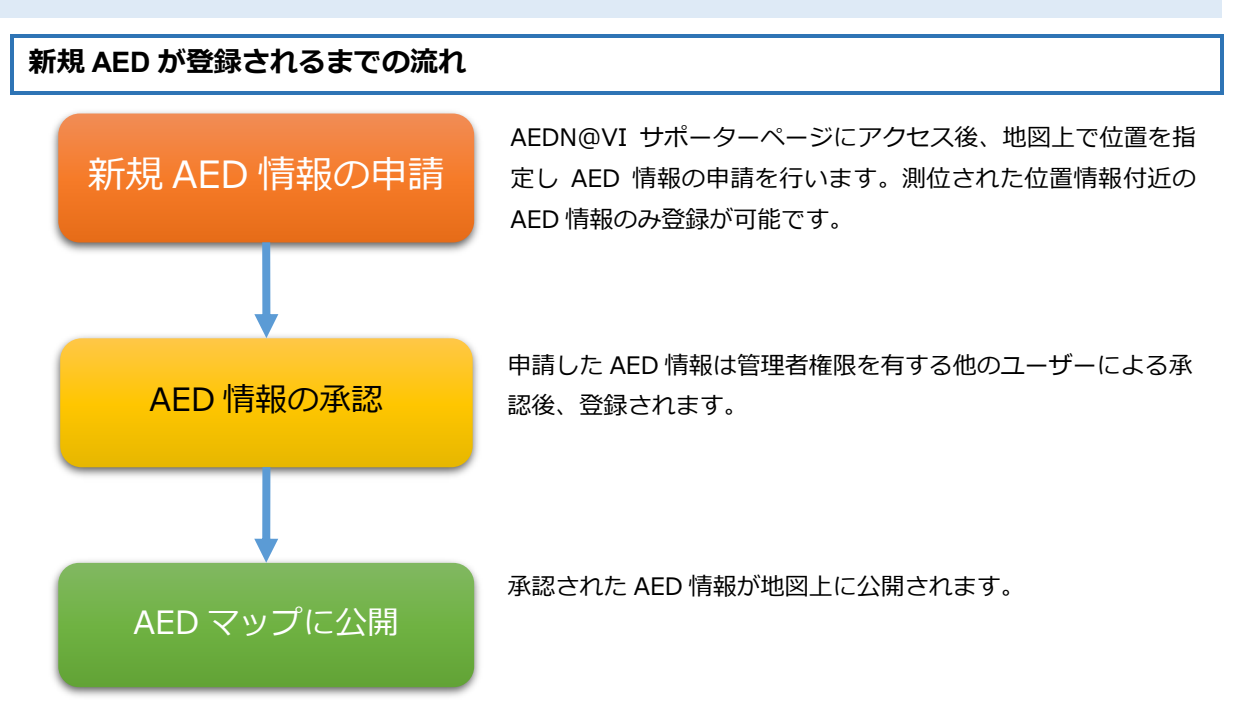

## AEDN@VI サポーターページ

AEDN@VI サポーターページにアクセスします。

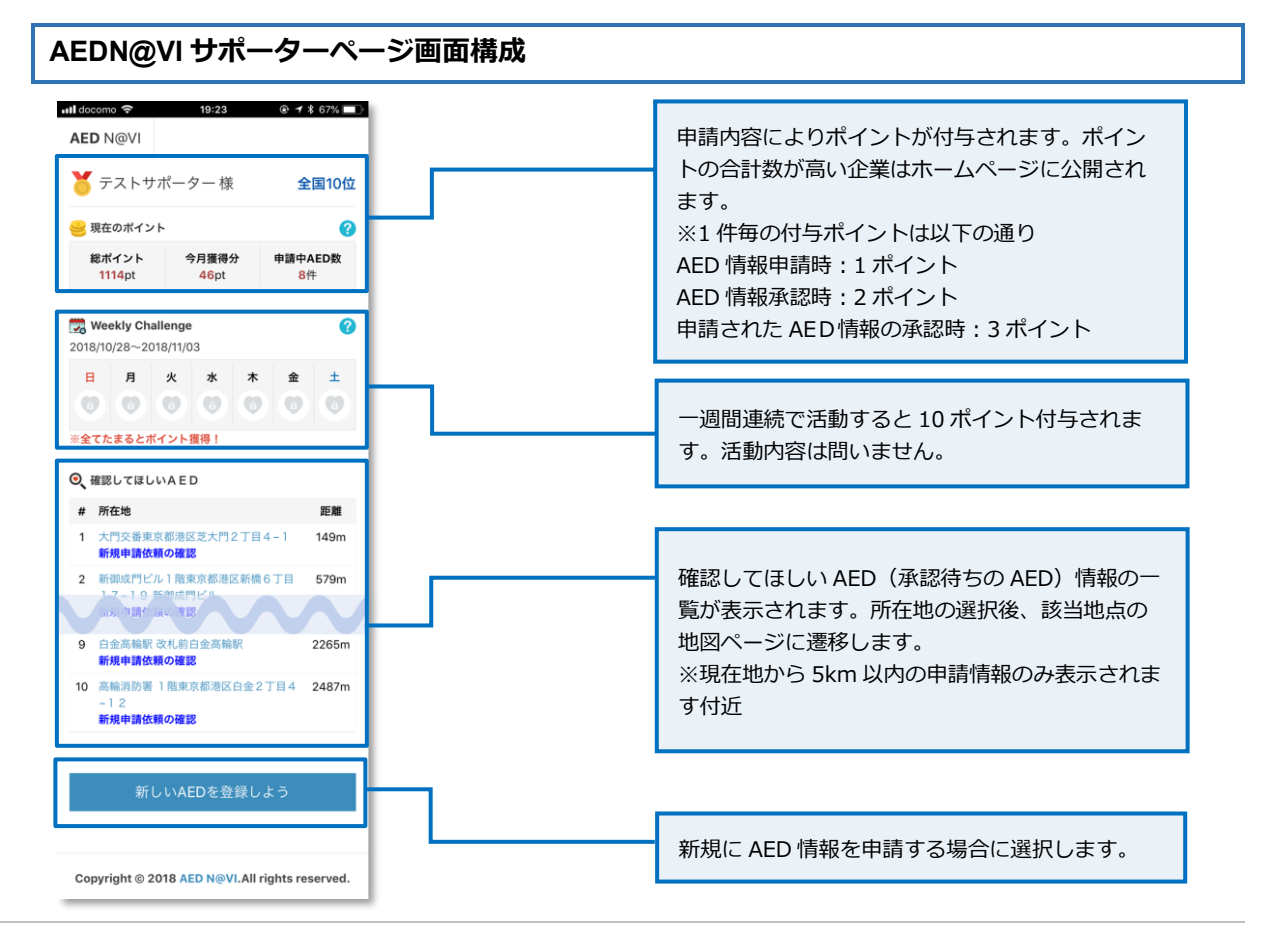

AEDN@VI サポーターページにアクセスします。

地図ページの表示

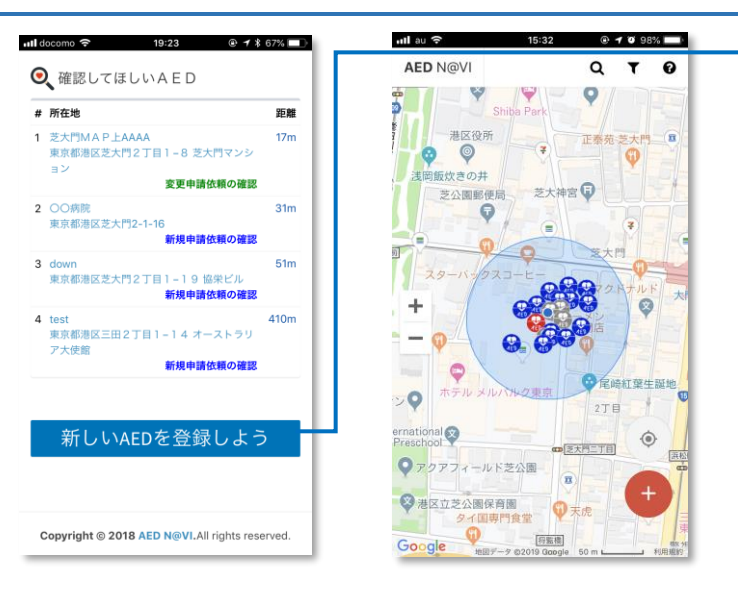

[新しい AED を登録しよう]を選択 すると、地図ページに遷移します。

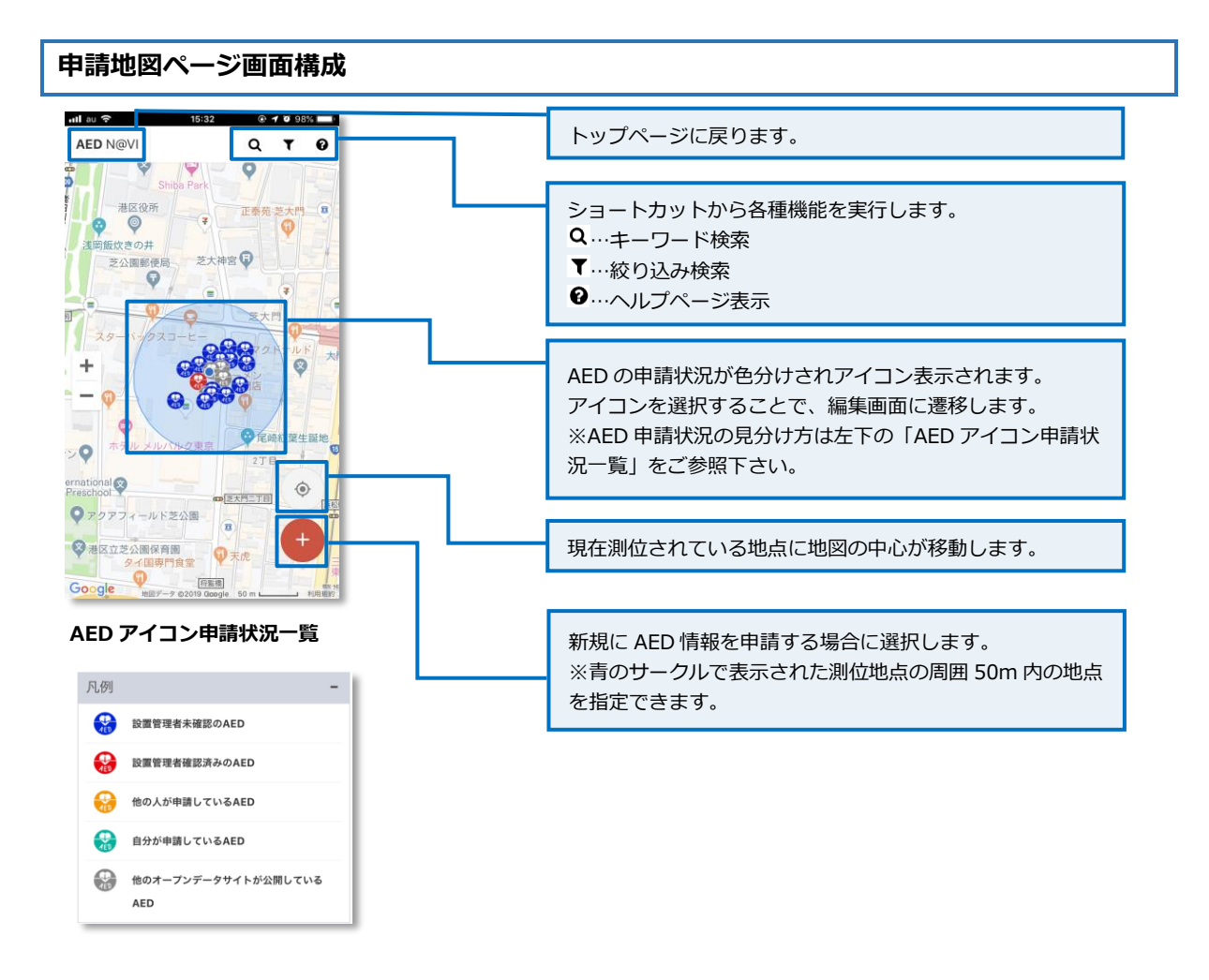

#### AED 情報の申請(新規申請・変更・削除)

地図ページにアクセスします。

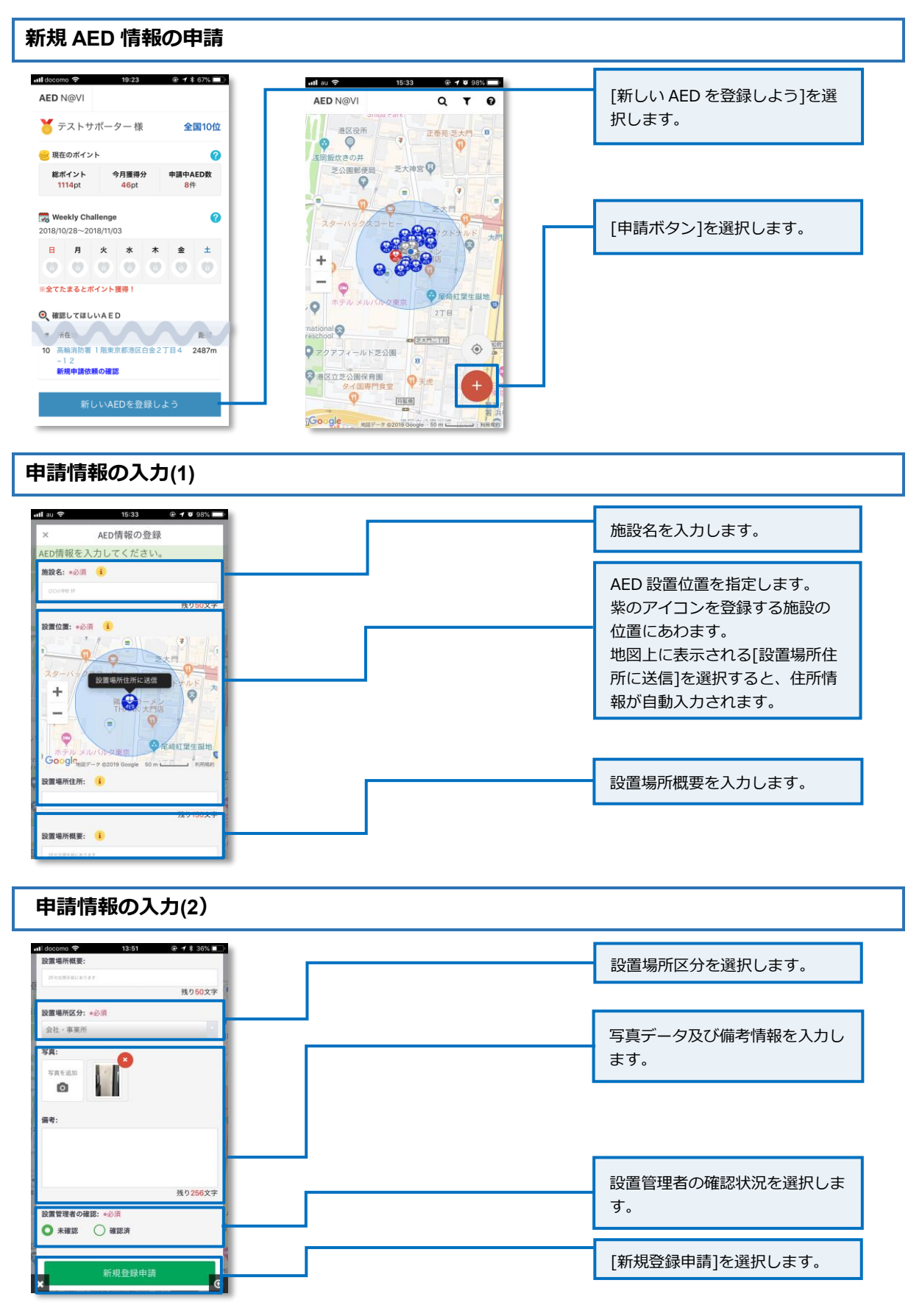

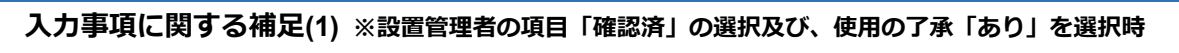

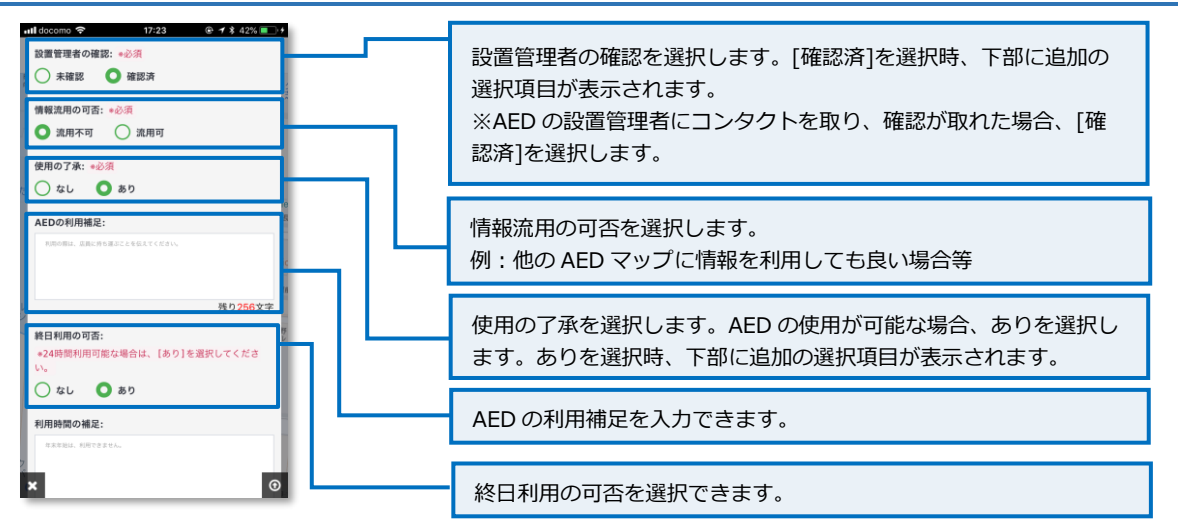

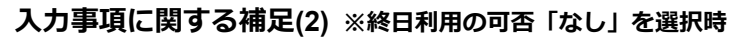

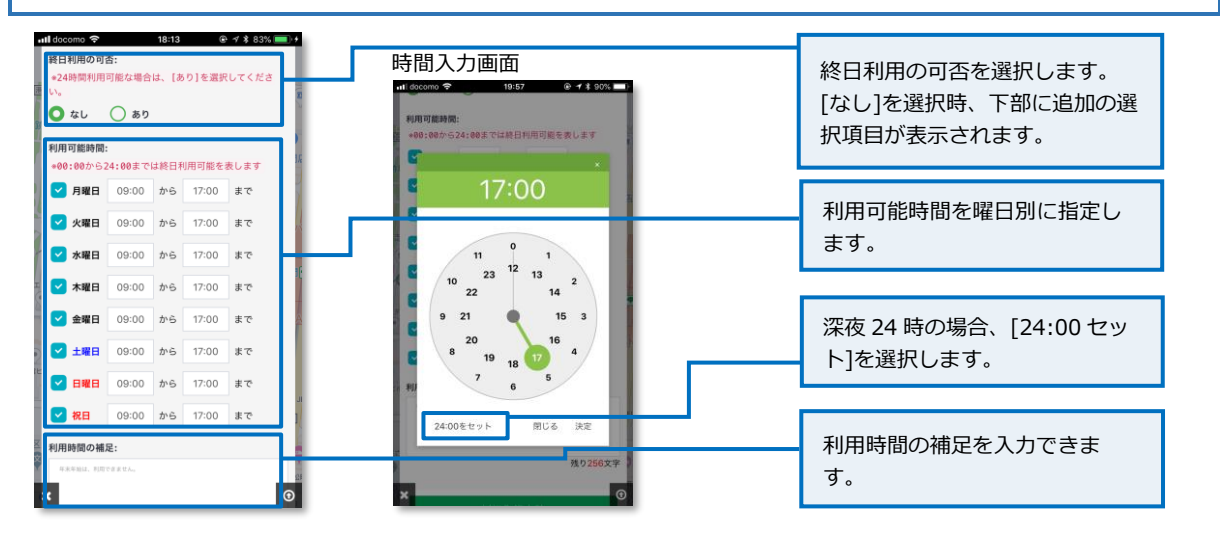

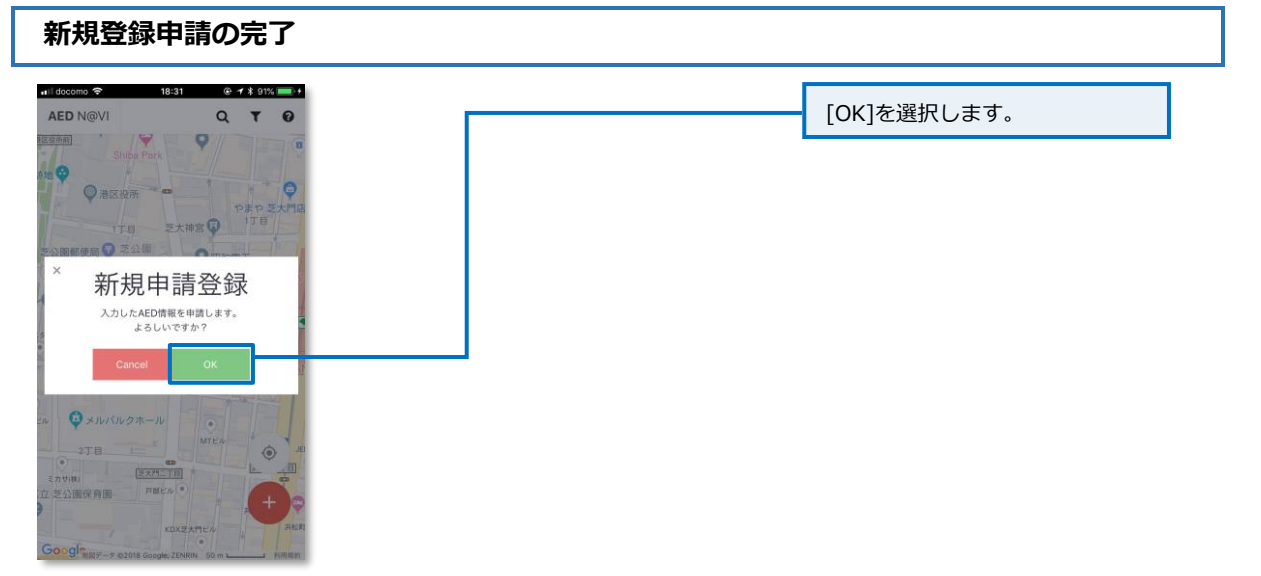

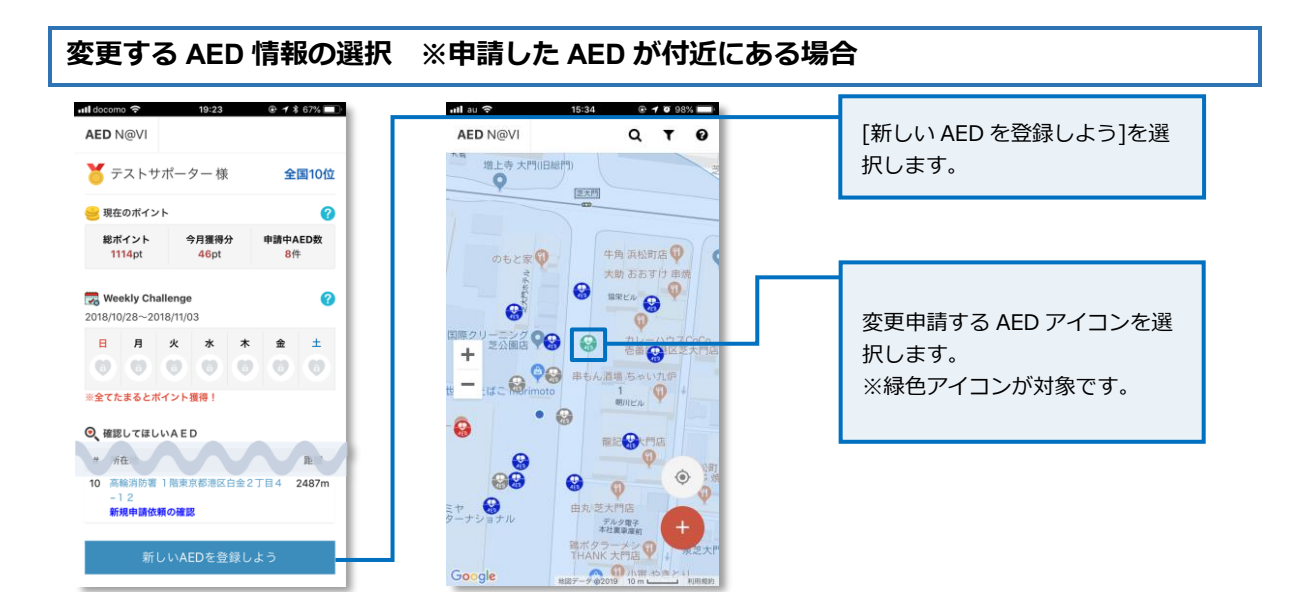

#### 変更する AED 情報の入力(申請の更新) ※申請した AED が付近にある場合 atl docomo 今 14:26 @ √ \$ 34% ■... 設置場所機要: 15:54 📶 docomo 🗢 AED情報の登録 × 情報を編集後、[申請の更新]を選 申請中のAED情報です。申請情報の更新、 取消しが行えます。 残り<mark>50</mark>文字 択します。 設置場所区分: •必須 施設名: \*必须 会社・事業所 申請テスト 残り<mark>50</mark>文字 写真: 設置位置: \*必須 写真を追加 GSN-FAZZER 0 Q 設置場所住所に送信 備考: + 0 \_ 芝大門MFビル RN NR 山港ビル 残り<mark>248</mark>文字 151 Gengle - + e2018 Google ZENRIN 10 m L 設置管理者の確認: \*必須 设置場所住所: ● 未確認 ● 確認済 東京都港区芝大門2丁目1-16芝大門MFビル 残り150文字 設置場所概要: × (1)

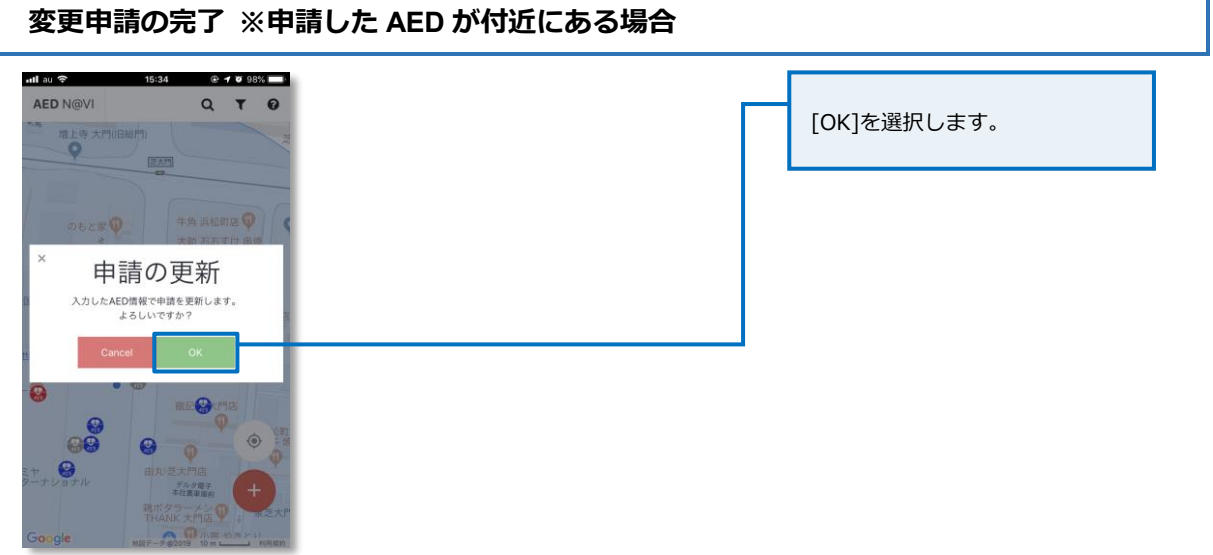

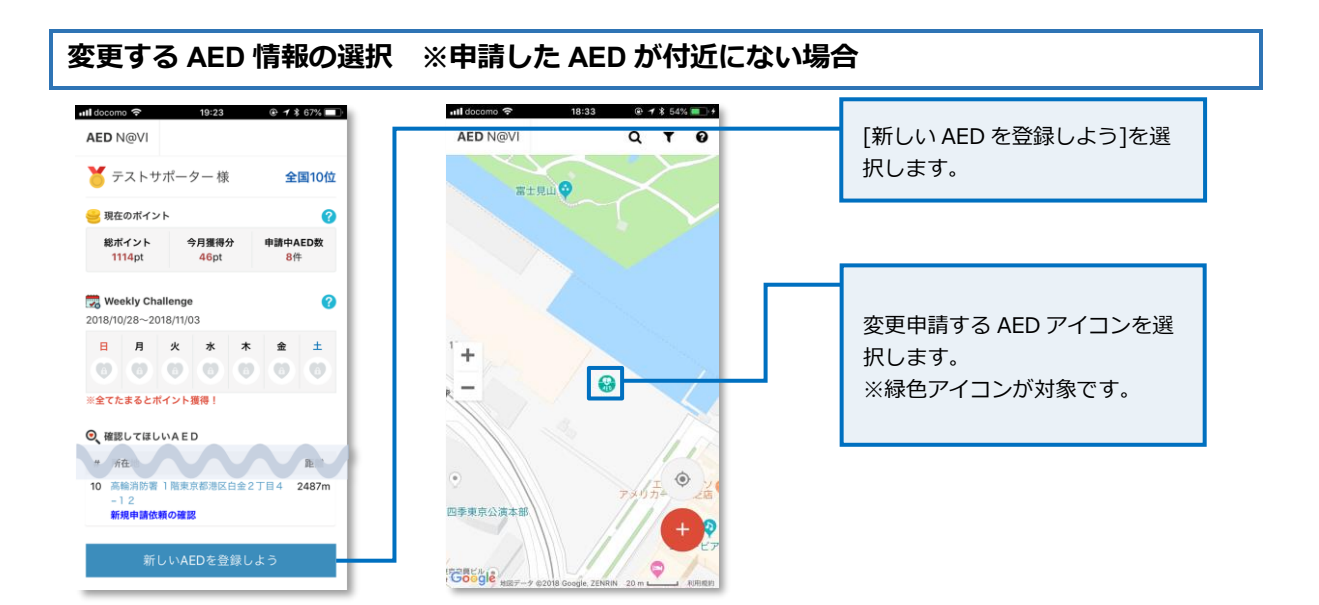

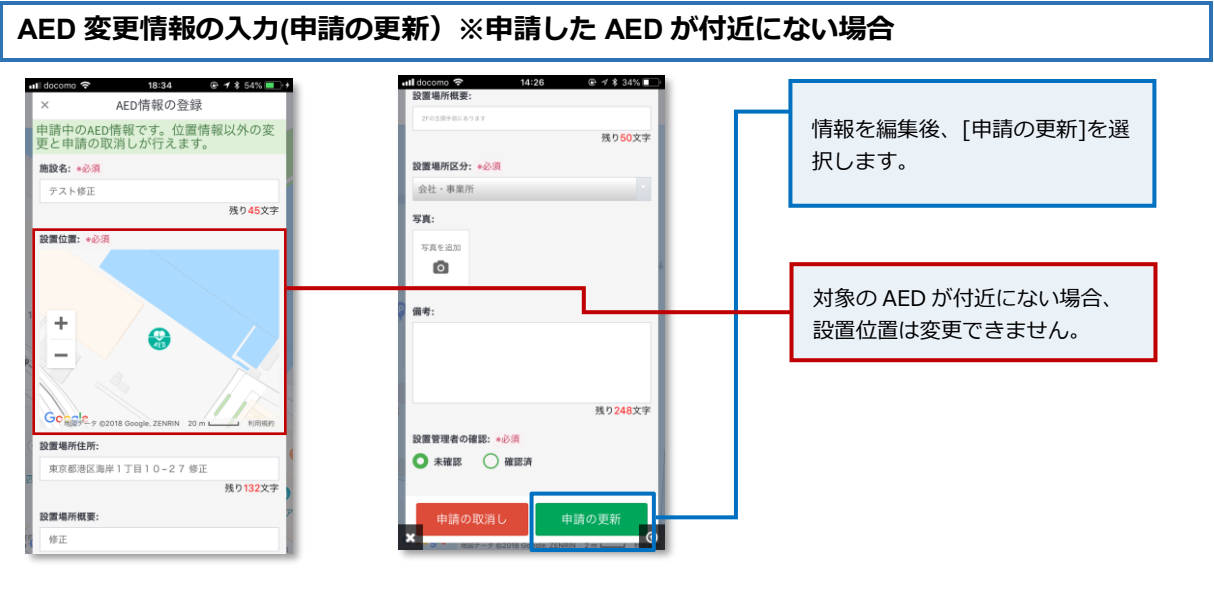

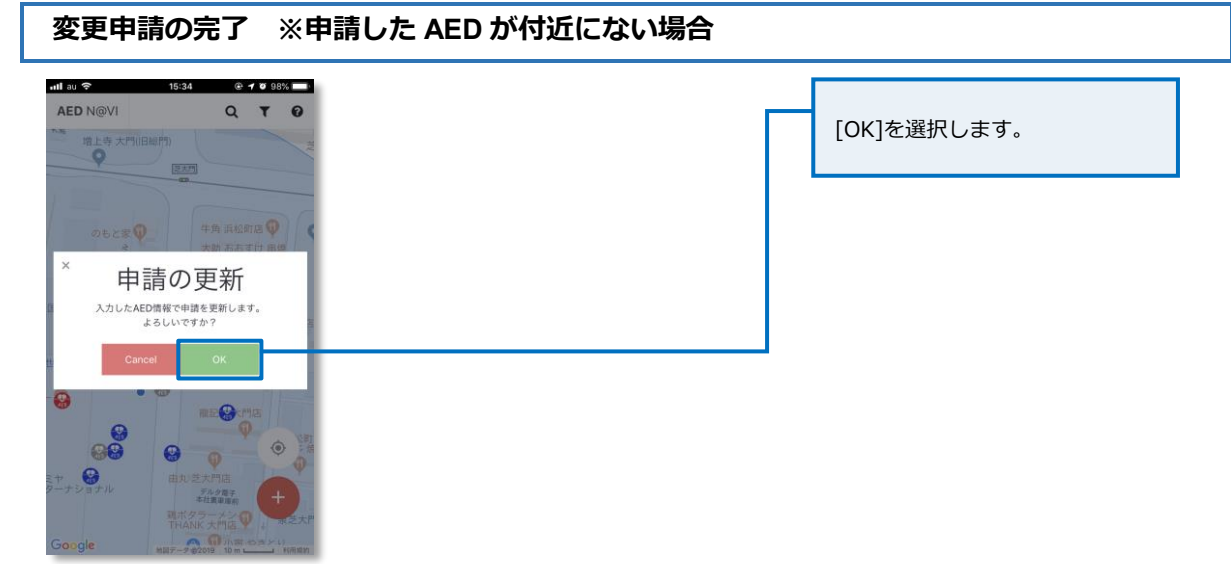

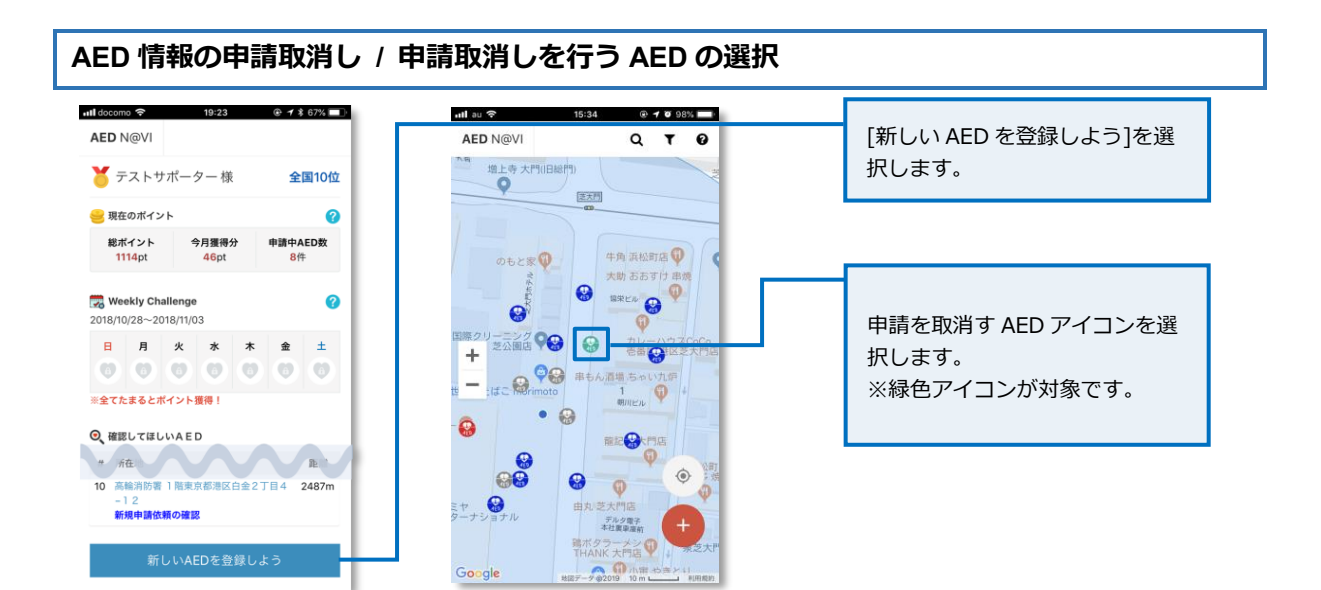

AED 変更情報の入力(申請の更新)

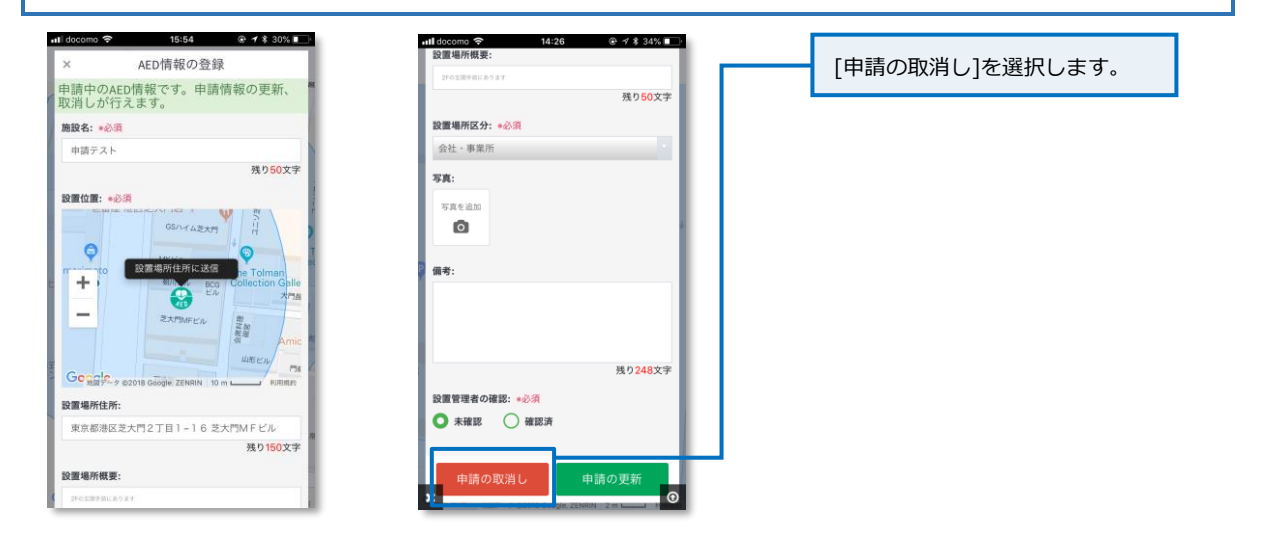

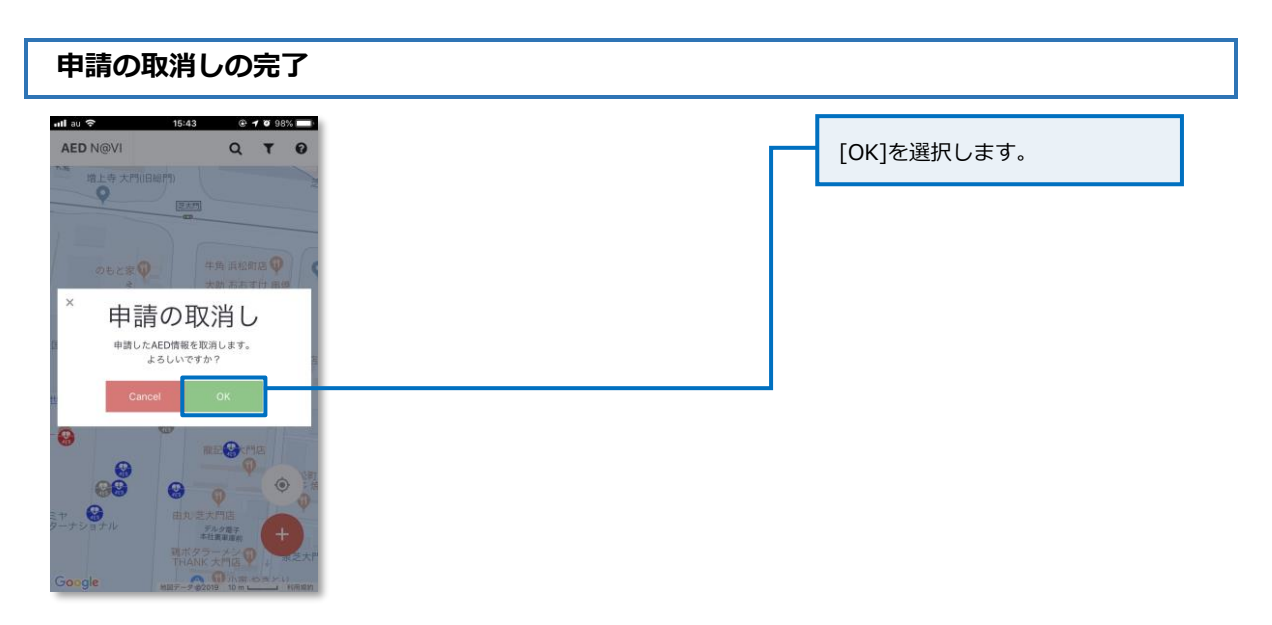

## 申請された AED 情報の承認・差戻し

AEDN@VI サポーターページにアクセスします。

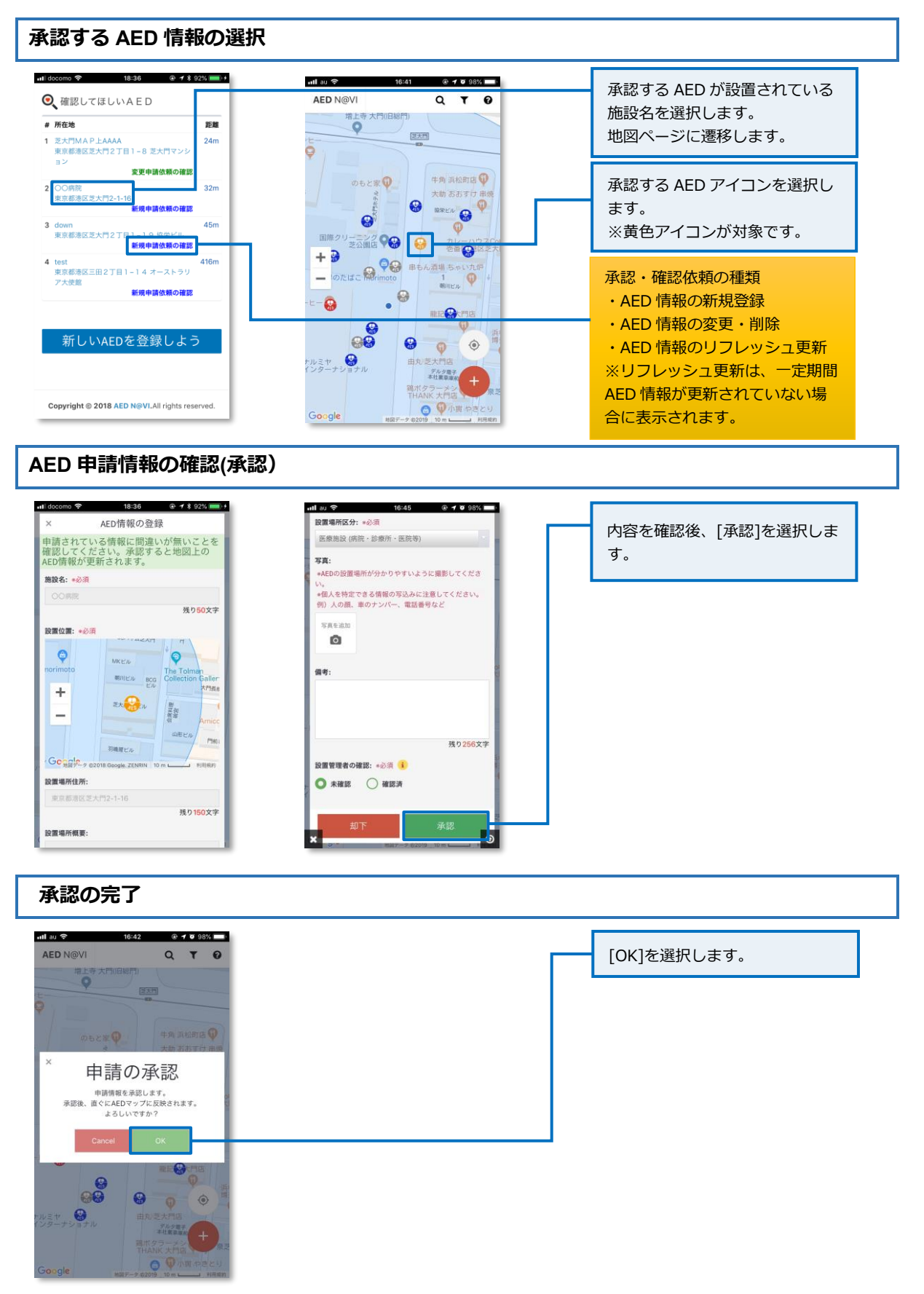

#### 差戻しを行う AED 情報の選択 •••Il docomo 🗢 18:36 @ ◀ \$ 92% 💷 + ull au 穼 16:41 @ 🕇 🖉 98% 🔲 ◉ੑ 確認してほしいAED AED N@VI QTO 差戻しを行う AED が設置されて 增上寺 # 所在地 距離 いる施設名を選択します。 1 芝大門MAP上AAAA 東京都港区芝大門2丁目1-8 芝大門マンS ョン 芝大門 24m Q 変更申請依頼の確認 牛角 浜松町店 😡 のもと家の 2 東京都港区芝大門2-1-16 新規申請依頼の確認 32m 大助 あおすけ 串切 (協知という) (協知という) (協知という) (協知という) (協知という) (協知) A CONTRACT 差戻しを行う AED アイコンを選 3 down 東京都港区芝大門2丁目1-19協栄ビル 新規申請依頼の確認 45m 択します。 国際クリーニシグ 😪 5# **9** ※黄色アイコンが対象です。 + 🗃 + のたばこ Wrimoto 単もん道場 ちゃいたが 単のたばこ Wrimoto 4 test 東京都港区三田2丁目1-14オーストラリ ア大使館 416m . 😔 新規申請依頼の確認 -0 1812 🚱 大門店 88 新しいAEDを登録しよう 9 0 0 ナルミヤ 😧 デルタ電子 本社裏草庫和 Copyright © 2018 AED N@VI.All rights reserved. ③ 仰小面日 Google AED 申請情報の確認(却下) 18:36 🛞 🕈 🕯 92% 📖 + 📶 docomo 🗢 ull au 穼 16:45 @ 🕈 🖉 98% 📰 設置場所区分: \*必須 [却下]を選択します。 AED情報の登録 申請されている情報に間違いが無いことを 確認してください。承認すると地図上の AED情報が更新されます。 医療施設 (病院・診療所・医院等) 写真: \*AEDの設置場所が分かりやすいように撮影してくださ 施設名: •公須 い。 \*個人を特定できる情報の写込みに注意してください。 例〉人の顔、車のナンバー、電話番号など 残り<mark>50</mark>文字 写真を追加 設置位置: +必須 0 \* **Q** orimoto MKEN 朝川ビル Bog Collection Galler 備考: 大門長来 + Et 🚷 n 開設の目的 \_ 山市ビル P9801 残り256文字 羽織原ビル Generale-ye 設置管理者の確認: \*必須 🔒 設置場所住所: ◎ 未確認 ○ 確認済 東京都港区芝大門2-1-16 残り**150**文字 設置場所概要: O 却下の完了 uli au 🗢 16:44 @ 🕈 🕫 98% 🔲 [OK]を選択します。 AED N@VI QTO #上寺7 227F × 申請の却下 申請情報を却下します。 よろしいですか? 88 9 ٢ 0